Open the Reprise License Manager\License Management on the workstation or server that has the Trimble Field Points license.

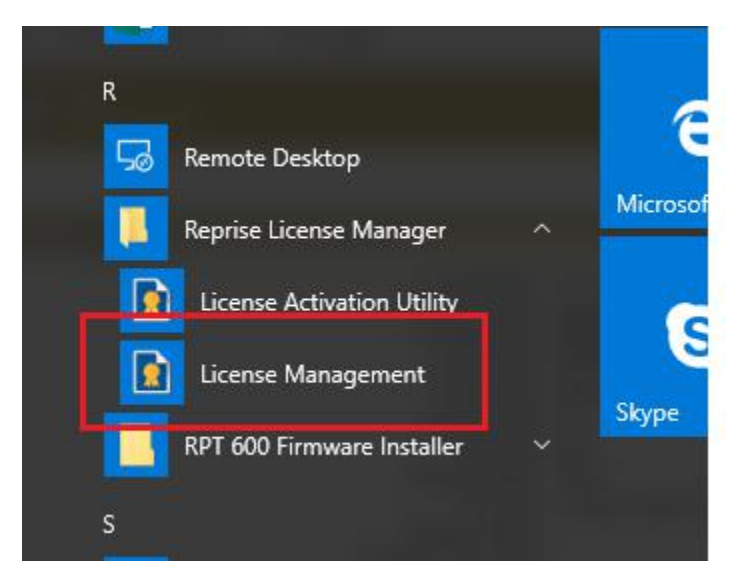

This will open

|                                         | 1     |            |       |         |        |                |             |                          |                                       |               |            |          |          |
|-----------------------------------------|-------|------------|-------|---------|--------|----------------|-------------|--------------------------|---------------------------------------|---------------|------------|----------|----------|
| Reprise                                 |       |            |       |         | Coj    | Reprise        | Lic<br>6-20 | ense Se<br>14, Reprise S | <b>rver Admi</b><br>Software, Inc. Al | nistratior    | 1<br>rved. |          |          |
| Logins disabled                         |       |            |       |         |        | Status for     | "rln        | n" on JOS                | HEA-US-LE                             | (port 505)    | 3)         |          |          |
| RLM<br>Administration                   |       |            |       |         | RL     | M software ver | sion        |                          | v11.0 (build:                         | 2)            | ·<br>      |          |          |
| Commands                                |       |            |       |         | R      | LM comm vers   | ion         |                          | v1.2                                  |               |            |          |          |
|                                         |       |            |       |         |        | debug log file |             | C:\P                     | ProgramData\RLN                       | /\debug.txt   |            |          |          |
| Choose a command<br>from the list below |       |            |       |         |        | license files  |             | C:\ProgramE              | Data\RLM\trmbldg                      | _license_serv | er.lic     |          |          |
|                                         |       |            |       |         |        |                |             |                          |                                       |               |            |          |          |
| Status                                  |       |            |       |         | Г      | rlm Statistics | Si          | nce Start                | Since Midnight                        | Recent        | 7          |          |          |
| Chutdoum                                |       |            |       |         | ŀ      | Start time     | 02/2        | 7 10:03:48               | 03/07 00:00:03                        | 03/07 08:08:0 | 2          |          |          |
| Shutdown                                |       |            |       |         | ŀ      | Messages       | 6           | 6 (0/sec)                | 0 (0/sec)                             | 0 (0/sec)     | -          |          |          |
| Refeati/Restart Servers                 |       |            |       |         | ŀ      | Connections    | (           | 6 (0/sec)                | 0 (0/sec)                             | 0 (0/sec)     | -          |          |          |
| Switch Reportlog                        |       |            |       |         | L      |                |             |                          |                                       | - (/          | _          |          |          |
| New Reportlog                           |       |            |       |         |        |                |             | EDIT rlm                 | Options                               |               |            |          |          |
| Switch Debuglog                         |       |            |       |         |        |                |             | SHOW rlm E               | Debug Log                             |               |            |          |          |
| Edit License Files                      | l III | SV Servers |       |         |        |                |             |                          |                                       |               |            |          |          |
|                                         |       | Name       | port  | Running | Restar | ts Server Stat | us          | License Usa              | ge Debug Log                          | REREAD        | OPTIONS    | TRANSFER | SHUTDOWN |
| Manage Windows Service                  |       | trmbldg    | 53564 | Yes     | 0      | trmbldg        |             | trmbldg                  | trmbldg                               | trmbldg       | trmbldg    | trmbldg  | trmbldg  |
| Activate License                        | -     |            |       |         |        |                |             |                          |                                       |               |            |          |          |
| Diagnostics                             |       |            |       |         |        |                |             |                          |                                       |               |            |          |          |
| RLM Manual                              |       |            |       |         |        |                |             |                          |                                       |               |            |          |          |
| System Info                             | 1     |            |       |         |        |                |             |                          |                                       |               |            |          |          |

System Info About...

## **Click Status**

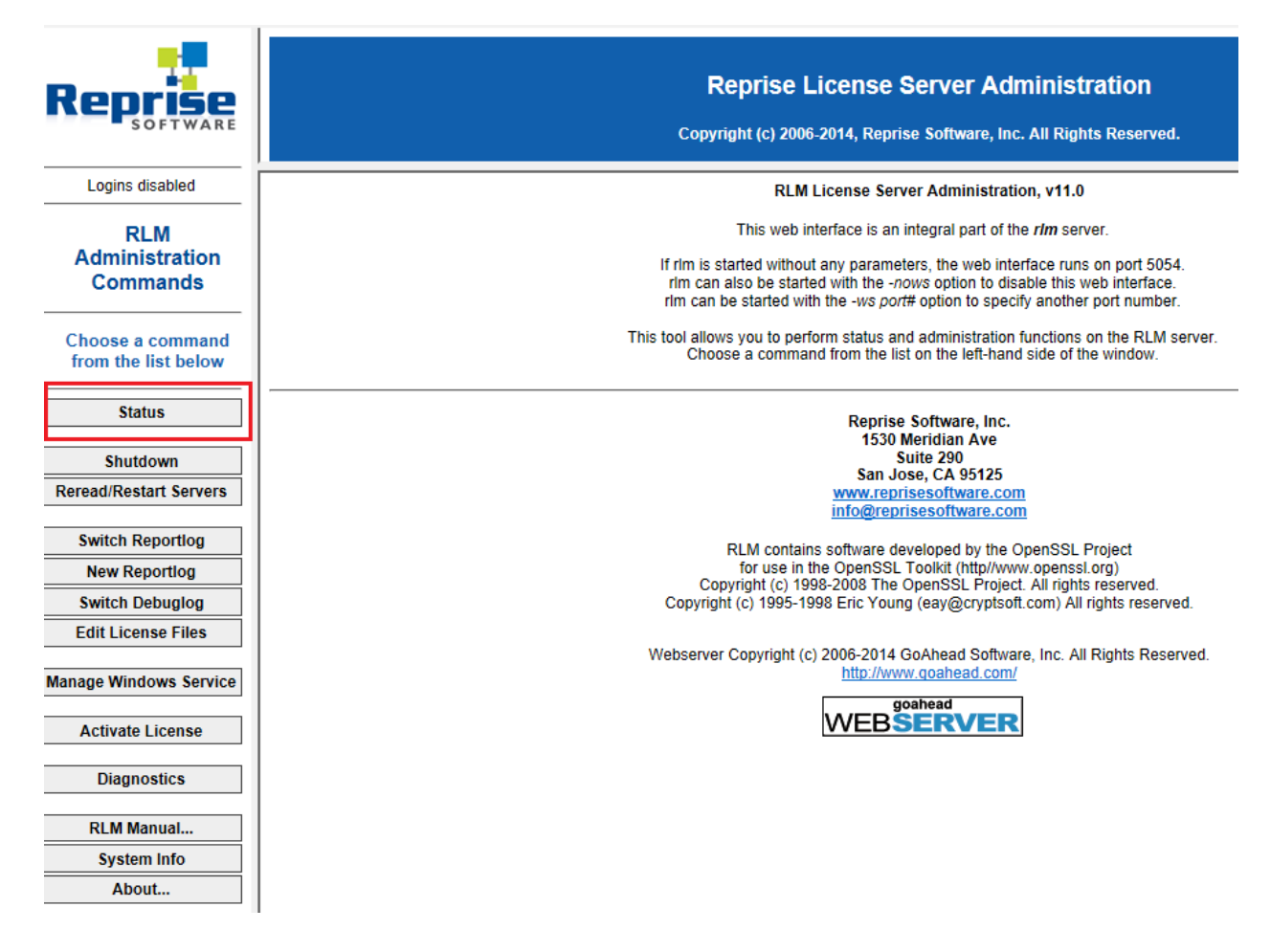

## In the Status bar, click on the "trmbldg" button under License Usage

эпом нип рерид год

| <b>ISV Servers</b> |       |         |          |               |               |           |         |                |          |          |
|--------------------|-------|---------|----------|---------------|---------------|-----------|---------|----------------|----------|----------|
| Name               | port  | Running | Restarts | Server Status | License Usage | Debug Log | REREAD  | <b>OPTIONS</b> | TRANSFER | SHUTDOWN |
| trmbldg            | 53564 | Yes     | 0        | trmbldg       | trmbldg       | trmbldg   | trmbldg | trmbldg        | trmbldg  | trmbldg  |

Click the GET License Usage button

|                                                                          | Get License Usage                                                                                                    |       |          |          |
|--------------------------------------------------------------------------|----------------------------------------------------------------------------------------------------|-------|----------|----------|
|                                                                          |                                                                                                    | TIONS | TRANSFER | SHUTDOWN |
| If the Product/User/Host<br>Data entered in an<br>Only licenses with mat | fields are all blank, then all licenses in use will be displayed.<br>y of these fields will filter the list of licenses returned.<br>ching passwords (or with no passwords) will be displayed. | nbldg | trmbldg  | trmbldg  |
| ISV:                                                                     | trmbldq 🗸                                                                                                    |       |          |          |
| Product:                                                                 |                                                                                                    |       |          |          |
| User:                                                                    |                                                                                                    |       |          |          |
| Host:                                                                    |                                                                                                    |       |          |          |
| License Password                                                         |                                                                                                    |       |          |          |
|                                                                          |                                                                                                    |       |          |          |
|                                                                          | GET License Usage<br>BACK                                                                                                    |       |          |          |

The information under host is the computer name the license is being used on

The information under user is the user name of the person with the license

## License status for ISV trmbldg

| Product     | Pool | Ver   | user   | host         | PID  | req ver | # lic | # res | Out time    | Click to REMOVE |
|-------------|------|-------|--------|--------------|------|---------|-------|-------|-------------|-----------------|
| trmbldg_tfp | 1    | 2018. | joshea | joshea-us-le | 2536 | 2017.4  | 1     | 0     | 03/13 14:29 | Remove          |
|             |      |       |        |              |      |         |       |       |             |                 |